Type or cut and paste the following link into the computer browser – https://sec3.isbe.net/IWASNET/login.aspx

**NOTE**: The use of Internet Explorer is highly recommended. Firefox is the next best choice. Both Safari and Chrome cause complications for ELIS users.

> LOG IN Type in the Login and the Password – Click

|                             | Illinois State Boa<br>James T. Meeks, Chairman Christop                                | rd of Education                                                                                                    |
|-----------------------------|----------------------------------------------------------------------------------------|----------------------------------------------------------------------------------------------------|
| RAIN I                      | WASTRAIN IWASTRAIN IWAS                                                                | TRAIN IWASTRAIIN IWASTRAIN                                                                                                    |
| me                          | Already have an account? Login Here :                                                  | New Partner - Sign up Now                                                                                                    |
|                             | Login Password                                                                         | Some ISBE web-based systems require electronic signatures. You<br>can create your own logon id and password by clicking on the    |
| Now                         | Remember Login Name                                                                    | following link. After you establish your logon, you will then have the<br>ability to request authorization to use ISBE's systems. |
| word                        | LOG IN                                                                                 | Sign Up Now                                                                                                    |
| Us                          | Get Password?                                                                          | Need Help?                                                                                                    |
|                             | If you have forgotten your login name or password, click on the link below.            | If you need help with logging in, the sign up procedure or your<br>password, please click on the link below.                      |
| <u>Guide</u> 🧼<br>ing Video | Find Login/Password                                                                    | Help                                                                                                    |
|                             | This web site has been optimized for Internet Explorer 6.0 or above browsers by dickin | ve / Firefox 2.0 or above. You can download the latest version of these<br>g on the following icons.                              |
|                             | Click Continu                                                                          | ue >>                                                                                                    |
|                             | Illinois<br>Gery J. Chico, C                                                           | State Board of Education<br>Christopher A. Koch, State Superintendent                                                             |
| for EDUCA                   | Hele Eizabeth you bet logged in 4/15/2015 12                                           | IWAS for EDUCATORS IWAS                                                                                                    |
|                             | 1 Cilo Lizaberri, you last logged iii 4/13/2015 12                                     | וייז דעעע.                                                                                                    |
|                             | Welcome to your personal IWAS for Edu                                                  | ucators account.                                                                                                    |
| ofile                       | From this page you can click on the "Contin                                            | ue" button to access all of your credentials online.                                                                              |
| e Password                  |                                                                                        | Continue >>                                                                                                    |

Continue >>

## ELIS searches for the user home page.

| 111i                                                                                                 | Please wait while we transfer you to the selected application                                                                                                    |                       |
|----------------------------------------------------------------------------------------------------|----------------------------------------------------------------------------------------------------|-----------------------|
|                                                                                                    | Click Apply Now                                                                                                    |                       |
| Primary Information<br>Full Name: Elizabeth Test<br>IEIN: 951316<br>DOB: 11/5/1978<br>Gender: Female | Contact Information<br>Address: 1234 Main Street<br>City, State Zip: Springfield, IL 62702<br>Email:<br>Primary Phone: (555) 555-5555<br>Secondary Phone: (217) 555-1212<br>Click Hore to Edit Your Contact Information | Profile<br>PD Status: |
|                                                                                                    | It appears you have completed an Approved Illinois Educator Preparation Program. Click 'Apply Now' button below to apply for a license an                                                                               | d/or endorsement(s)   |
|                                                                                                    | Professional Educator License (PEL)                                                                                                    |                       |
|                                                                                                    | Endorsements                                                                                                    |                       |
|                                                                                                    | Elementary Education (Self Contained General Education)                                                                                                    |                       |
|                                                                                                    | English As A Second Language                                                                                                    |                       |
|                                                                                                    |                                                                                                    |                       |
|                                                                                                    | Approval                                                                                                    |                       |
|                                                                                                    | Early Childhood Special Education (ECT )                                                                                                    |                       |
|                                                                                                    | Answer the questions – click Next                                                                                                    |                       |

| Candidate Entitlement Application                                                                                                    |  |
|----------------------------------------------------------------------------------------------------|--|
|                                                                                                    |  |
|                                                                                                    |  |
| Please answer the following required questions of the Criminal History Disclosure Statement.                                                                                                    |  |
| Yes No Question                                                                                                    |  |
| Have you ever had a certificate denied, suspended, or revoked in Illinois or any other state?                                                                                                    |  |
| Have you ever been convicted of a felony, or any sex, narcotics, or drug offense in Illinois or any other state?                                                                                                    |  |
| Have you failed to file a tax return with the Illinois Department of Revenue, or failed to pay any tax, penalty, or interest owed or any final assessment of same for any tax as required by law and administered by that Department that was not subsequently resolved to the Department's satisfaction?                                                                                                    |  |
| Have you ever been indicated as a perpetrator of child abuse or neglect by a state agency responsible for child welfare?<br>(Note: You must answer "Yes" to this question even if the report was removed from the State Central register due to<br>expiration of the retention period, but you may answer "No" to this question if the finding was reversed on appeal.)                                                                                               |  |
| Are you in default on an Illinois student loan for which you have failed to establish a satisfactory repayment plan with the Illinois Student Assistance Commission?                                                                                                    |  |
| I certify, under penalty of perjury; that I do not have a child support order, and/or that I am not more than 30 days delinquent in complying with a child support order. I understand that I must sign this statement, whether or not I have children, and failure to certify may result in disciplinary action, and making a false statement may subject me to contempt of court. A written explanation is required of those unable to complete this certification. |  |
| I do hereby affirm that the information provided above is true, correct and complete. Applicants who knowingly alter or<br>misrepresent their qualifications in order to obtain a license shall be denied its issuance and may be subject to the<br>suspension or revocation or all previously held licenses.                                                                                                    |  |
| Next Cancel                                                                                                    |  |

Enter the Credit Card#, Expiration Date, and Verification Code on the back of the credit card. Enter the name on the credit card, the billing address, city, state, and zip code. **NOTE**: Users cannot change the Payment Type, the Amount, the Registration Fee, Processing Fee, or the Total App Fee. *It is not necessary to enter the type of credit card. Debit cards are also acceptable.* 

| suspensio            | n or revocation or all previously held licenses.                                                                                                    |
|----------------------|----------------------------------------------------------------------------------------------------|
|                      |                                                                                                    |
| Payment Type:        | Credit Card 👻 *                                                                                                    |
| Credit Card #:       | * no spaces or dashes                                                                                                    |
| Expiration Date:     | 10/2018 * (Example: 08/2011)                                                                                                    |
| Verification Code:   | 078 *                                                                                                    |
|                      | Please provide the name on the credit card. You must also provide the billing address for the credit card being<br>used, and this address must match the address on the credit card statement (the holder of the credit card's<br>address, not the bank's address). |
| Name on Credit Card: | Elizabeth Test *                                                                                                    |
| Billing Street:      | 123 Main Street *                                                                                                    |
| Billing City:        | Springfield *                                                                                                    |
| Billing State:       | Illinois 👻 *                                                                                                    |
| Billing Zip:         | 61747 *                                                                                                    |
| Amount:              | 100.00 *                                                                                                    |
| Registration Fee:    | 0 *                                                                                                    |
| Processing Fee:      | 1.75 *                                                                                                    |
| Total App Fee        | \$101.75                                                                                                    |

#### Review the information – click Make Payment

| Please review the information<br>professional license applica | n below. Once you have reviewed the information, click the "Make Payment" button to complete the<br>ion process.                                                                                                    |
|---------------------------------------------------------------|----------------------------------------------------------------------------------------------------|
| Primary Information                                           |                                                                                                    |
| Name                                                          | Elizabeth Test                                                                                                    |
| Gender                                                        | F Maiden: unknown                                                                                                    |
| Birth Date:                                                   | 11/5/1978                                                                                                    |
| Contact Information                                           |                                                                                                    |
| Address                                                       | 1234 Main Street                                                                                                    |
| City State, Zip:                                              | Springfield IL, 62702                                                                                                    |
| Country                                                       | US                                                                                                    |
| Work Phone                                                    | (555) 555-5555                                                                                                    |
| Home Phone:                                                   | (217) 555-1212                                                                                                    |
| Primary Email Address:                                        |                                                                                                    |
| Payment                                                       |                                                                                                    |
| Amount                                                        | \$100.00                                                                                                    |
| Note                                                          | A convenience fee will be charged when making payment. The Illinois State<br>Board of Education has contracted with FORTE, a third-party company, to<br>provide credit card processing services. The non-refundable fee will be<br>assessed by FORTE and will appear as a separate charge on your credit card<br>statement. |
|                                                               | Make Payment Cancel                                                                                                    |

| ELIS confirms the application process was successful. Click Finish                                                                                                    |
|----------------------------------------------------------------------------------------------------|
| Candidate Entitlement Application                                                                                                    |
|                                                                                                    |
| Please review the following information.                                                                                                    |
| You have successfully applied for your new Illinois teaching credential.                                                                                                  |
| Your license has been issued. You must now register your license in at least one Illinois region. Click "Finish" to be taken to the Registration section of your account. |
| Click here to view your credential information.                                                                                                    |
| Continue - Please continue the wizard                                                                                                    |
| Cancel - Please cancel the wizard                                                                                                    |
|                                                                                                    |
| Finish                                                                                                    |

\*If your screen indicates your license has been routed to a licensure specialist (rather than issued), you responded unsatisfactorily to one of the background questions or are missing evidence of a required degree or licensure test. Your application will be reviewed by an ISBE evaluator.

# Click on Register This License Only

| 😭 Home 📑 My                              | / Credentials 🛛 🎯 Help 🕶                                                              |   |        |            |            |            |                            |  |  |  |  |
|------------------------------------------|---------------------------------------------------------------------------------------|---|--------|------------|------------|------------|----------------------------|--|--|--|--|
| Educator Licenses Requiring Registration |                                                                                       |   |        |            |            |            |                            |  |  |  |  |
| Licenses Requiring Registration          |                                                                                       |   |        |            |            |            |                            |  |  |  |  |
| License Code                             | License Code License Status Code Status Desc Application Date Issued Expires Register |   |        |            |            |            |                            |  |  |  |  |
| PEL                                      | Professional Educator License                                                         | I | Issued | 04/15/2015 | 04/15/2015 | 06/30/2020 | Register This License Only |  |  |  |  |
|                                          |                                                                                       |   |        |            |            |            |                            |  |  |  |  |

Click on the down arrow ( < ) to select a region. Educators employed in an IL public, charter, or state-operated school should choose the region in which they work. Educators not employed in an IL public, charter, or state-operated school should choose the region in which they reside. Educators may change the region in which they registered anytime at no additional cost. Click Next

| Register L                                                            | Unregiste                                                         | ered Licenses                                                                                                    | ۷                                                                                                    |
|-----------------------------------------------------------------------|-------------------------------------------------------------------|----------------------------------------------------------------------------------------------------|----------------------------------------------------------------------------------------------------|
| To be valid<br>the state.<br>educator li<br>process. A<br>register yo | for emplo<br>After com<br>icense wil<br>Any past r<br>Jur license | syment in an Illinois public or state-operated school, an issued license r<br>pleting the following steps, your license will be registered for its full valit<br>be registered for five years.) Registration fees are \$10 per year and wil<br>egistration fees that have not been paid will also be collected at this tim<br>be | nust be registered in at least one region in<br>dity period (for example: A professional<br>be collected at the end of the registration<br>ne. Please complete the following steps to |
| Region:                                                               | the region<br>your ELIS                                           | where you plan to work or live. You will have an opportunity to select a saccount.                                                                                                    | dditional regions at no cost in the Credentials                                                                                                    |
| Previous                                                              | Region                                                            | New Region                                                                                                    |                                                                                                    |
| 02                                                                    | 2                                                                 | If you work in Union, Alexander, or Pulaski County, choose Region 30<br>If you work in Johnson or Massac County, choose Region 21                                                                                                    |                                                                                                    |
| 1(                                                                    | 0                                                                 | Choose Region 03                                                                                                    |                                                                                                    |
| 22                                                                    | 2                                                                 | Choose Region 26                                                                                                    |                                                                                                    |
| 38                                                                    | В                                                                 | If you work in Logan County, choose Region 17<br>If you work in Menard County, choose Region 51<br>If you work in Mason County, choose Region 53                                                                                                    |                                                                                                    |
| 43                                                                    | 3                                                                 | If you work in Woodford County, choose Region 53<br>If you work in Putnam or Marshall County, choose Region 35                                                                                                    |                                                                                                    |
| 4(                                                                    | 6                                                                 | Choose Region 01                                                                                                    |                                                                                                    |
| 55                                                                    | 5                                                                 | Choose Region 47                                                                                                    |                                                                                                    |
|                                                                       |                                                                   |                                                                                                    |                                                                                                    |
|                                                                       |                                                                   | Next Cancel                                                                                                    |                                                                                                    |

Enter the Credit Card#, Expiration Date, and Verification Code on the back of the credit card. Enter the name on the credit card, the billing address, city, state, and zip code. **NOTE**: Users cannot change the Payment Type, the Amount, the Registration Fee, Processing Fee, or the Total

App Fee. It is not necessary to enter the type of credit card. Debit cards are also acceptable.

| Payment Type:        | Credit Card - *                                                                                                    |
|----------------------|----------------------------------------------------------------------------------------------------|
| Credit Card #:       | * no spaces or dashes                                                                                                    |
| Expiration Date:     | 10/2018 * (Example: 08/2011)                                                                                                    |
| Verification Code:   | 078 *                                                                                                    |
|                      | Please provide the name on the credit card. You must also provide the billing address for the credit card being used, and this address must match the address on the credit card statement (the holder of the credit card's address, not the bank's address). |
| Name on Credit Card: | Elizabeth Test *                                                                                                    |
| Billing Street:      | 123 Main Street *                                                                                                    |
| Billing City:        | Springfield *                                                                                                    |
| Billing State:       | Illinois 🔹 *                                                                                                    |
| Billing Zip:         | 61747 *                                                                                                    |
| Amount:              | \$0.00 *                                                                                                    |
| Registration Fee:    | \$50.00 *                                                                                                    |
| Processing Fee:      | 1.75 *                                                                                                    |
| Total App Fee        | \$51.75                                                                                                    |
|                      |                                                                                                    |

Review the information – click Make Payment

| Total Ann Fee: \$51.75 *                                                                                                    |                                    |  |  |  |  |  |  |  |  |  |
|----------------------------------------------------------------------------------------------------|------------------------------------|--|--|--|--|--|--|--|--|--|
|                                                                                                    |                                    |  |  |  |  |  |  |  |  |  |
|                                                                                                    |                                    |  |  |  |  |  |  |  |  |  |
| Please review the information below. Once you have reviewed the information, click the "Make Payment" button. By clicking the "Make  |                                    |  |  |  |  |  |  |  |  |  |
| Payment" button you are electronically registering your license and authorizing the Illinois State Board of Education to charge your |                                    |  |  |  |  |  |  |  |  |  |
| credit card for the listed anount. All payments are non-relundable.                                                                  |                                    |  |  |  |  |  |  |  |  |  |
| Primary Information                                                                                                    |                                    |  |  |  |  |  |  |  |  |  |
| Name: Elizabeth Test                                                                                                    |                                    |  |  |  |  |  |  |  |  |  |
| Gender: F                                                                                                    | Maiden: unknown                    |  |  |  |  |  |  |  |  |  |
| Birth Date: 11/5/1978                                                                                                    |                                    |  |  |  |  |  |  |  |  |  |
| Contact Information                                                                                                    |                                    |  |  |  |  |  |  |  |  |  |
| Address: 1234 Main Street                                                                                                    |                                    |  |  |  |  |  |  |  |  |  |
| City State, Zip: Springfield IL, 62702                                                                                               |                                    |  |  |  |  |  |  |  |  |  |
| Country: US                                                                                                    |                                    |  |  |  |  |  |  |  |  |  |
| Work Phone: (555) 555-5555                                                                                                    |                                    |  |  |  |  |  |  |  |  |  |
| Home Phone: (217) 555-1212                                                                                                    |                                    |  |  |  |  |  |  |  |  |  |
| Primary Email Address:                                                                                                    |                                    |  |  |  |  |  |  |  |  |  |
|                                                                                                    |                                    |  |  |  |  |  |  |  |  |  |
| Region                                                                                                    |                                    |  |  |  |  |  |  |  |  |  |
| Region: 15 - CITY OF CHICAGO                                                                                                    |                                    |  |  |  |  |  |  |  |  |  |
| Drumont                                                                                                    |                                    |  |  |  |  |  |  |  |  |  |
| Payment Amount: \$50.00                                                                                                    |                                    |  |  |  |  |  |  |  |  |  |
| Note: Once you have reviewed the information clic                                                                                    | the "Make Payment" button to       |  |  |  |  |  |  |  |  |  |
| register your license. After clicking the "Make                                                                                      | Payment" button, it may take up    |  |  |  |  |  |  |  |  |  |
| to one minute to approve the transaction. Do r                                                                                       | not refresh the screen or click on |  |  |  |  |  |  |  |  |  |
| any buttons or you may be double charged.                                                                                            |                                    |  |  |  |  |  |  |  |  |  |
|                                                                                                    |                                    |  |  |  |  |  |  |  |  |  |
| Make Pavment                                                                                                    | Cancel                             |  |  |  |  |  |  |  |  |  |
|                                                                                                    |                                    |  |  |  |  |  |  |  |  |  |

## ELIS confirms that the license is registered – click **Finish**

| tegister Unregistered Licenses                                                                                                    |    |
|----------------------------------------------------------------------------------------------------|----|
| Please review the following information.                                                                                                    |    |
| Your license has been registered as you requested, and it is now valid for employment in an Illinois public or state-operated school.<br>you would like to register your license in additional regions, click 'Finish', then select the link under the 'Register' tab beside your<br>license on the following page. You can register your license in additional regions for no charge. | lf |
| Ontinue - Please continue the wizard                                                                                                    |    |
| Cancel - Please cancel the wizard                                                                                                    |    |
|                                                                                                    |    |

# ELIS defaults to the Credentials screen. The tables on the credentials screen reflect the Professional Educator License (including the expiration and registration dates), Endorsements and Approved Programs, Approvals, and Region of Registration.

| Creden                                                                                               | tials      |                                 |                 |         |                  |                                                                                                    |                                        |             |                           |               |          |                              |         |                           |                     |                |                  |                |            |                 |
|----------------------------------------------------------------------------------------------------|------------|---------------------------------|-----------------|---------|------------------|----------------------------------------------------------------------------------------------------|----------------------------------------|-------------|---------------------------|---------------|----------|------------------------------|---------|---------------------------|---------------------|----------------|------------------|----------------|------------|-----------------|
| Primary Information<br>Full Name: Elizabeth Test<br>IEIN: 951316<br>DOB: 11/5/1978<br>Gender: Female |            |                                 |                 |         |                  | Contact Information         Address:       1234 Main Street         City, State Zip:       Springfield, IL 62702         Email: |                                        |             |                           |               |          |                              | Pr<br>F | Profile PD Status: Active |                     |                |                  |                |            |                 |
| Show All Licenses                                                                                    |            |                                 |                 |         |                  |                                                                                                    |                                        |             |                           |               |          |                              |         |                           |                     |                |                  |                |            |                 |
| Select                                                                                               | License ID | License                         | Statu           | is Code | Status Desc      | Entitlement                                                                                                    | t Ap                                   | plication D | )ate                      | Issued        | Expires  | 5                            | ROE     | Registered                | Thru                | Register       |                  |                | Apply      |                 |
| Select                                                                                               | 2268750    | Professional Educator Lic       | ense            | 1       | Issued           | IL-UIU ((                                                                                                    | 09/05/2006)                            | 04/15/20    | 015                       | 04/15/2015    | 06/30    | 0/2020                       | 15      | 202                       | 20                  | Register in an | Additional Re    | gion           | Apply      | for Endorsement |
|                                                                                                    |            |                                 |                 |         |                  | Illinois                                                                                                    | Approved Prog                          | ram / En    | dorseme                   | ents For Sele | cted Lic | cense                        |         |                           |                     |                |                  |                |            |                 |
| Description Grade                                                                                    |            |                                 |                 |         |                  | Status I                                                                                                    | tus Description Issued Approved Progra |             |                           | rogram G      | rade     | t                            | Α       | pplication Date           |                     |                |                  |                |            |                 |
|                                                                                                    |            | Elementary Education            |                 |         | ĸ                | Kindergarten through Grade 9                                                                                                    |                                        |             |                           | Issued        |          | 09/05/2007                   |         |                           |                     | IL-UIU         | J (11/17/2010)   |                | 04/15/2015 |                 |
|                                                                                                    | Elementar  | y Education (Self Contained Gen | eral Education) |         | ŀ                | Kindergarten through Grade 9                                                                                                    |                                        |             |                           | Issued        |          | 09/05/2007                   |         |                           | IL-UIU              |                | UIU (11/17/2010) |                | 04/15/2015 |                 |
|                                                                                                    | Elementar  | y Education (Self Contained Gen | eral Education) |         | k                | Kindergarten through Grade 9                                                                                                    |                                        |             |                           | Issued        |          | 04/15/2015                   |         |                           | IL-ISU (0           |                | (04/15/2015)     |                | 04/15/2015 |                 |
|                                                                                                    |            | English As A Second Languag     | je              |         | k                | Kindergarten through Grade 9                                                                                                    |                                        |             |                           | Issued        |          | 04/15/2015                   |         | IL-ISI                    |                     | IL-ISU         | U (04/15/2015)   |                | 04/15/2015 |                 |
|                                                                                                    |            | Language Arts                   |                 |         | Junio            | Junior HS - Grade 5 through Grade 8                                                                                             |                                        |             | Issued 04/15/2015         |               | 015      |                              |         |                           | IL-ISU (04/15/2015) |                | 04/15/2015       |                |            |                 |
|                                                                                                    |            |                                 |                 |         |                  |                                                                                                    |                                        | Арр         | rovals                    |               |          |                              |         |                           |                     |                |                  |                |            |                 |
| Approval                                                                                             | Code       | Approval                        |                 |         |                  | District                                                                                                    | Code                                   | Applica     | plication Received Status |               |          | Approval Denied/Granted Date |         |                           |                     |                |                  | End Date       |            |                 |
| ECT                                                                                                  |            | Early Childhood Special         | Education       |         |                  | 04/15/2015 Approved                                                                                                    |                                        |             |                           |               |          | 04/15/2015                   |         |                           |                     |                |                  |                |            |                 |
|                                                                                                    |            |                                 |                 |         |                  |                                                                                                    |                                        | Desig       | Inations                  |               |          |                              |         |                           |                     |                |                  |                |            |                 |
| Source Status Endorsement Grade                                                                      |            |                                 |                 | C       | Candidate Number |                                                                                                    |                                        |             | Issue Year Expires        |               |          |                              |         |                           |                     |                |                  |                |            |                 |
|                                                                                                    |            |                                 |                 |         |                  |                                                                                                    |                                        |             |                           |               |          |                              |         |                           |                     |                |                  |                |            |                 |
|                                                                                                    |            |                                 |                 |         |                  |                                                                                                    |                                        | Regis       | stration                  |               |          |                              |         |                           |                     |                |                  |                |            |                 |
| Fiscal Yea                                                                                           | ar         | School Year                     | Region Code     |         | Region           |                                                                                                    |                                        | Lice        | ense Code                 |               | Lice     | ense                         |         |                           |                     |                |                  | Certificate Nu | mber       |                 |
|                                                                                                    | 2020       | 2019-2020                       | 1               | 5       |                  | CITY OF                                                                                                    | CHICAGO                                |             |                           | PEL           |          |                              |         | Professiona               | Educato             | r License      |                  |                |            |                 |